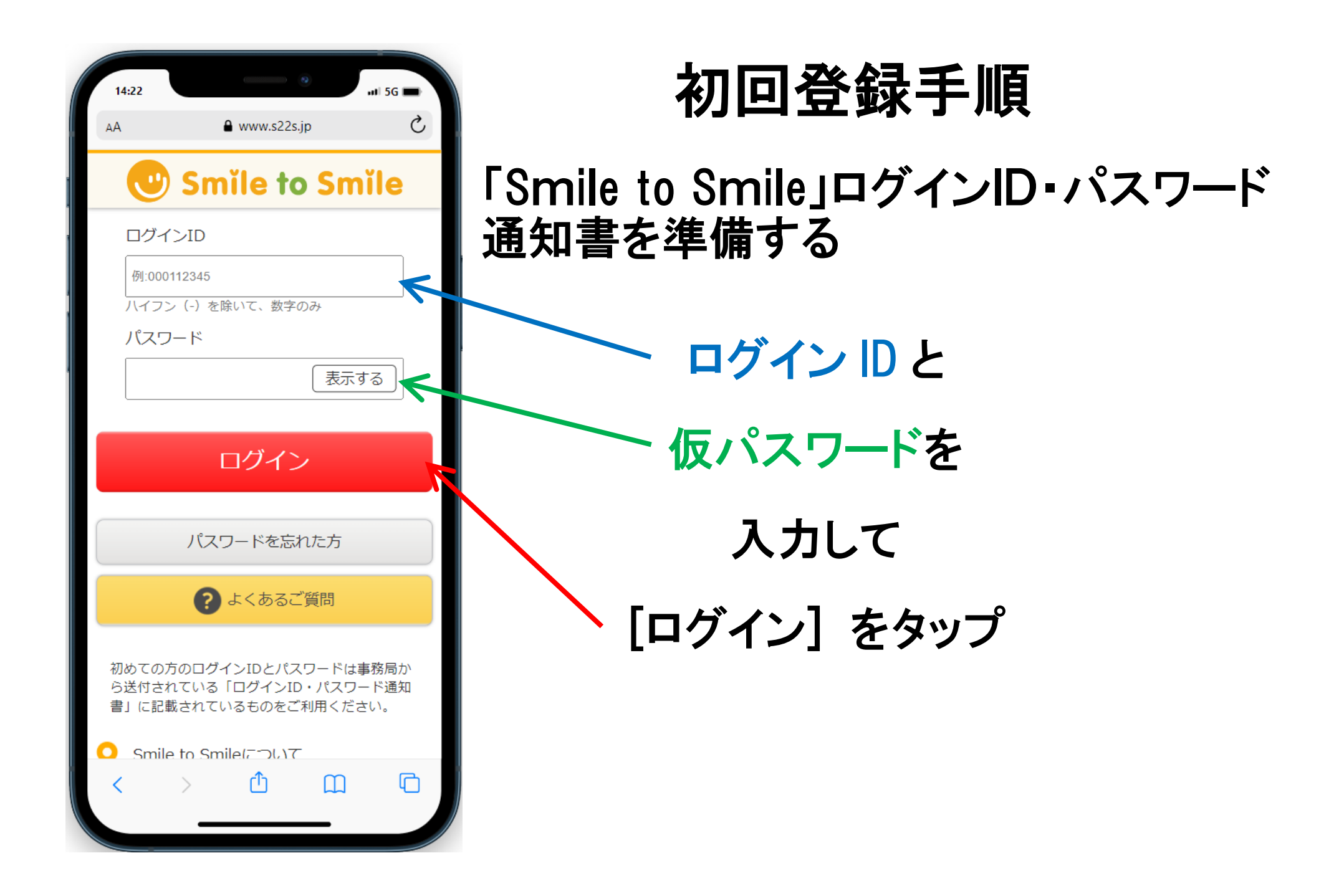

| 14:22                  |                        | •       | 5G 🗩 |  |  |
|------------------------|------------------------|---------|------|--|--|
| AA                     | ₽ www.s22              | 2s.jp   | S    |  |  |
| 🙂 Sm                   | ile to Sm              | ĭle     |      |  |  |
| 🔘 Smile                | to Smile の利用           | 登録      |      |  |  |
| • <u>1.</u> 利用;        | 規約への同意                 |         |      |  |  |
| • 3. X-,               | ルアドレス・パン               | マワード入力  |      |  |  |
| • 4. 入力<br>• 5. 登録     | 内容の確認<br>完了            |         |      |  |  |
| 利用規約への同意               |                        |         |      |  |  |
| 「Smile to S<br>同意と利用登  | Smile」をご利用い<br>録が必要です。 | ただくには利月 | 月規約の |  |  |
|                        | 1 利用規約を                | 確認する    |      |  |  |
| 免責条項<br>個人信報保護プロレ信報の取り | 社                      |         |      |  |  |
| <u>利用規約</u><br>よくあるご質問 |                        |         |      |  |  |
| <                      | > 🗅                    | ш       | G    |  |  |

### [利用規約を確認する] をタップ

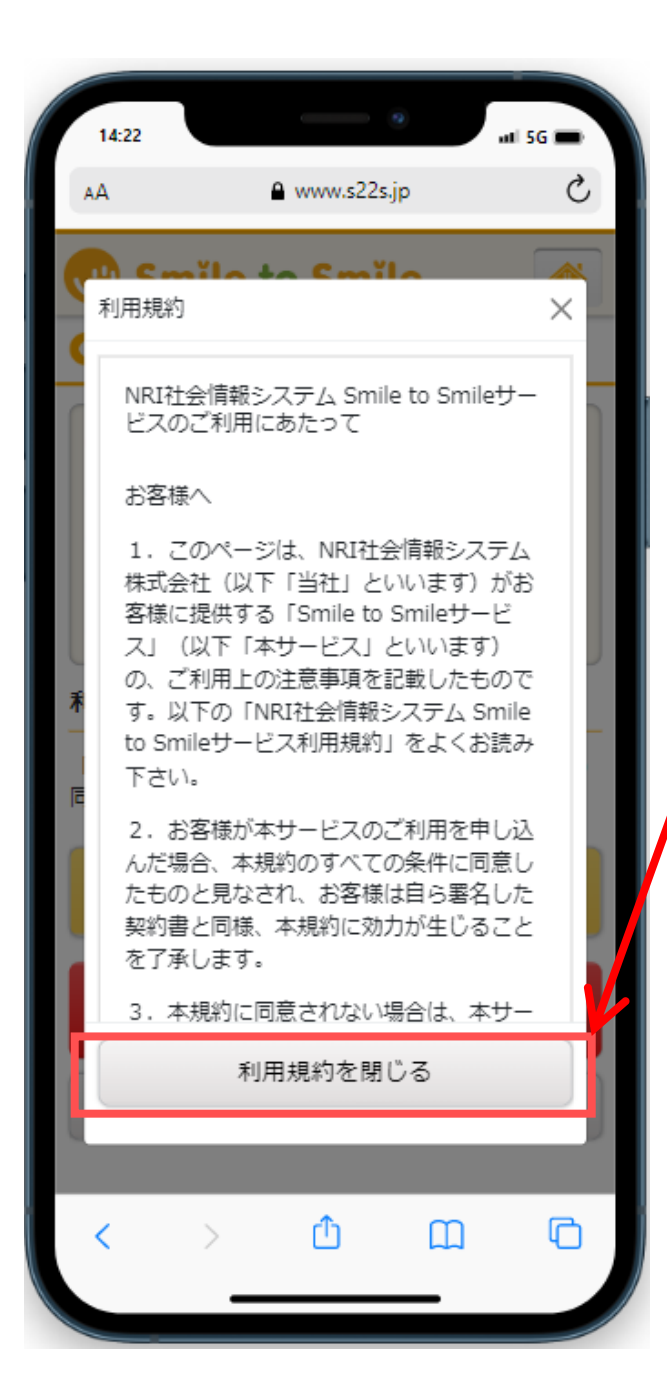

#### 利用規約を一読して [利用規約を閉じる] をタップ

| 14:22              |                  |              | •       | ul 5G 🗩 |  |
|--------------------|------------------|--------------|---------|---------|--|
| АА                 | 6                | www.s22s     | ыjр     | S       |  |
| 🙂 Sr               | nĭle to          | o Smi        | le      |         |  |
| 🔘 Smi              | le to Smil       | le の利用       | 登録      |         |  |
| • <u>1.</u> 利月     | 用規約への            | 同意           |         |         |  |
| • 2. 生生            | F月日認証            | E            |         |         |  |
| • 3. X-            | -ルアドレ            | /ス・パス        | ワード入力   |         |  |
| • 4. 入力            | り内容の確<br>        |              |         |         |  |
| • 5. 登號            | 录元 了             |              |         |         |  |
| 利用規約               | への同意             |              |         |         |  |
| 「Smile to<br>同意と利用 | Smile」を<br>登録が必要 | ご利用いた<br>です。 | こだくには利用 | 用規約の    |  |
|                    | 目利               | 用規約を         | 確認する    |         |  |
| 同意して次に進む           |                  |              |         |         |  |
| 同意しない              |                  |              |         |         |  |
| <                  | >                | Û            | Ш       | G       |  |
|                    | _                |              | _       |         |  |

#### [同意して次に進む]をタップ

| 14:22                              |                         | 9 at    | 56 |
|------------------------------------|-------------------------|---------|----|
| АА                                 | € www.s22               | s.jp    | S  |
| 🙂 Sm                               | ile to Sm               | íle     |    |
| 🔘 Smile                            | to Smile の利用            | 登録      |    |
| • 1. 利用                            | 規約への同意                  |         |    |
| • <u>2. 生</u> 年)<br>• <u>3. メー</u> | <u>月日認証</u><br>レアドレス・パス | ワードスカ   |    |
| • 4. 入力                            | 内容の確認                   |         |    |
| • 5. 登録3                           | 行                       |         |    |
| 生年月日認識                             | Æ                       |         |    |
| 本人確認のた                             | め、生年月日を入;               | カしてください |    |
|                                    |                         |         |    |
| 昭和31(195                           | 6) 🗸                    | E       |    |
|                                    | ⊨                       | 1       |    |
|                                    |                         | -       |    |
|                                    |                         |         |    |
|                                    | VE a VH                 | +       |    |
|                                    | 次へ進                     | v       |    |
| <                                  | > 🗅                     | ш       | G  |
|                                    |                         |         |    |

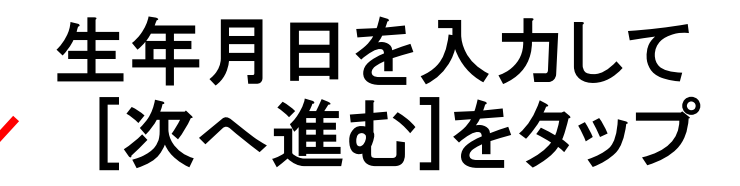

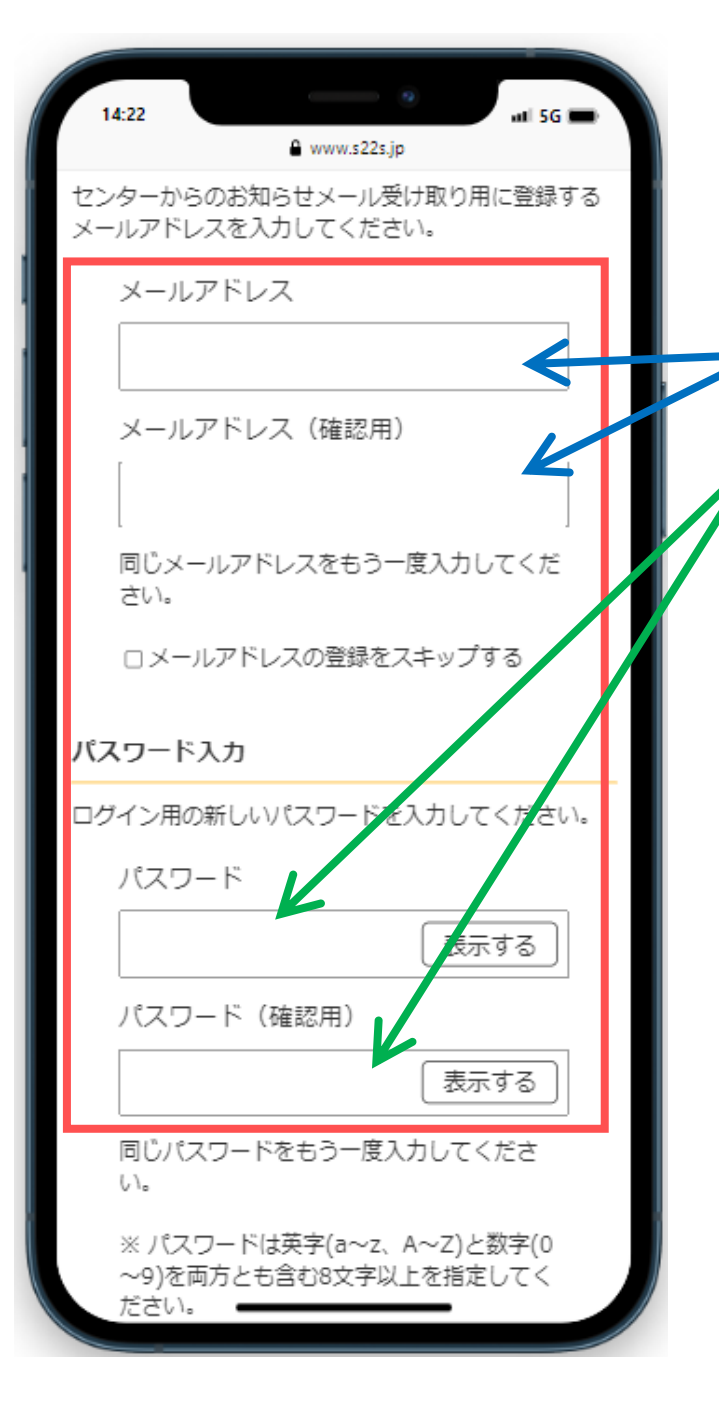

- メールアドレス , 新パスワードを , 入力して[次へ進む]をタップ

※パスワードは英字(a~z、A~Z)と数字の
(0~9)を両方とも含む 8 文字以上を指定して
ください。

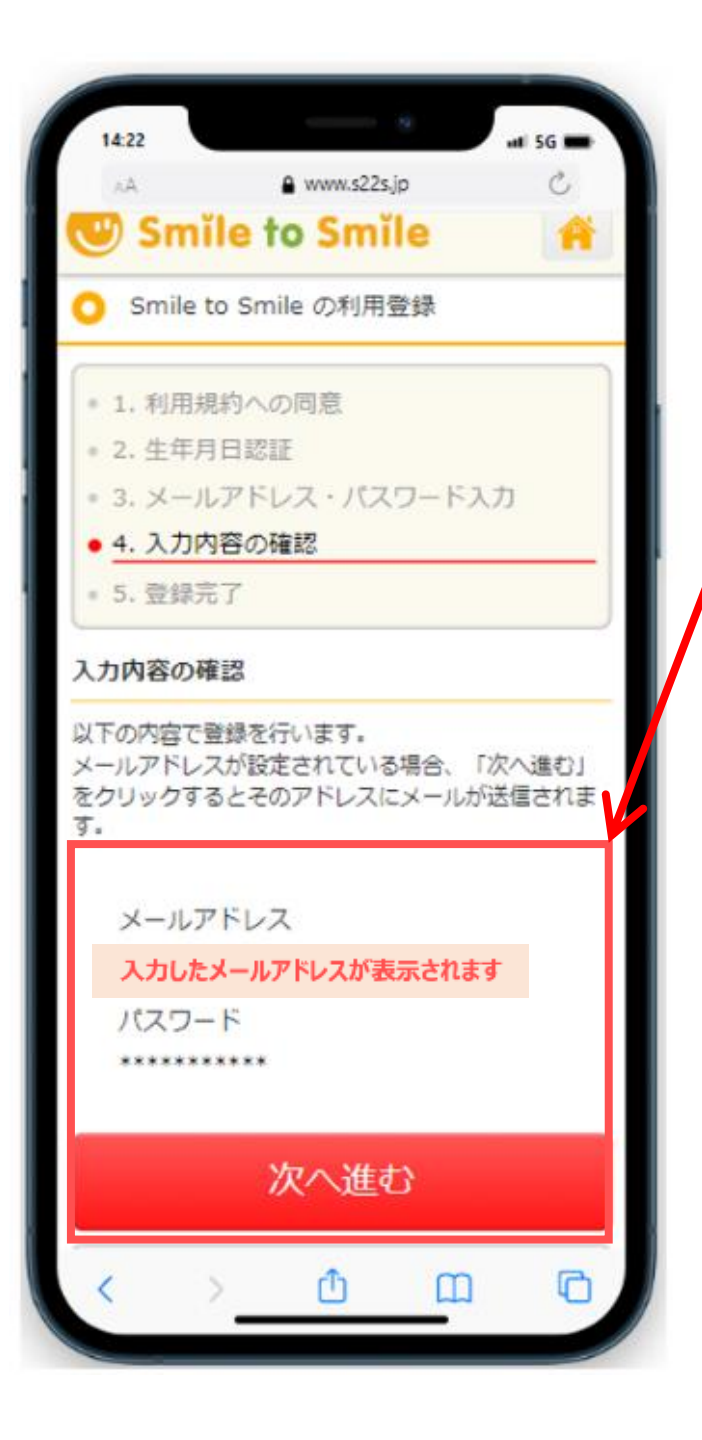

#### 内容を確認して [次へ進む]をタップ 登録完了画面が表示される

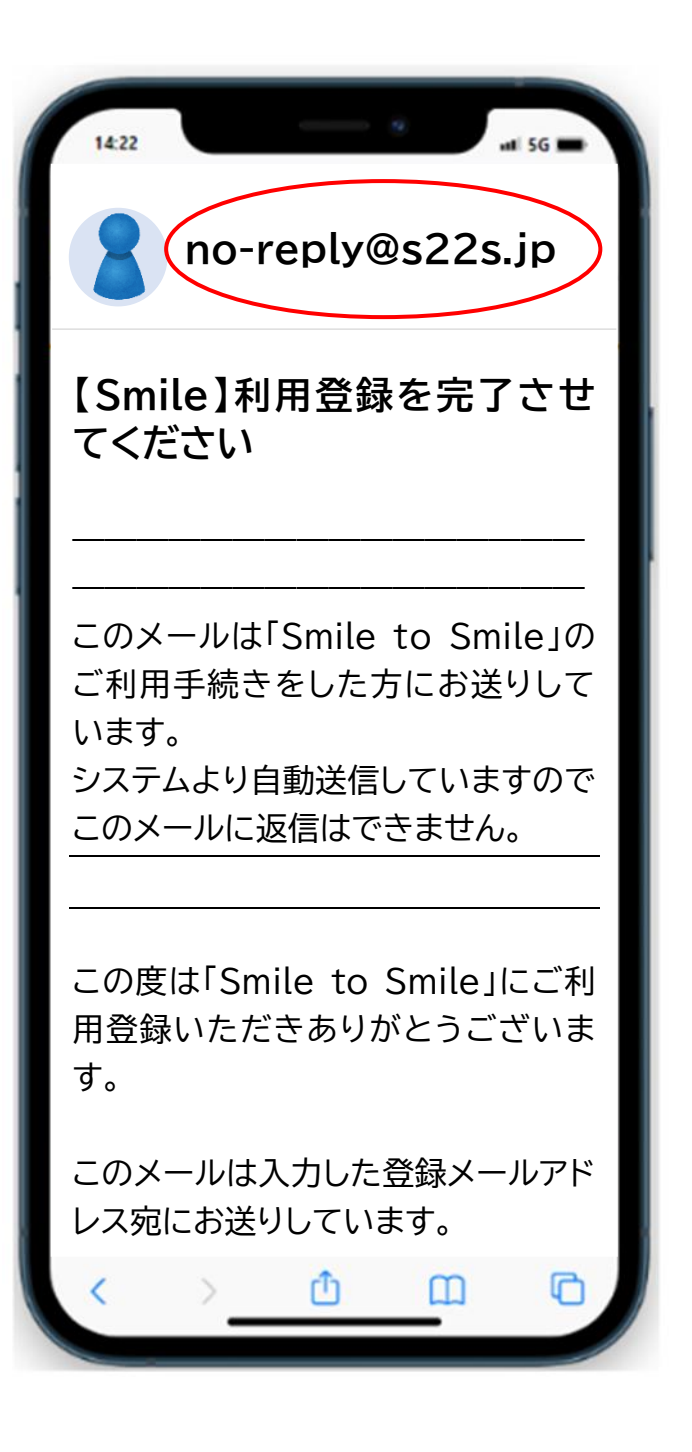

### ブラウザを閉じて メールを確認する

この度は「Smile to Smile」にご利 用登録いただきありがとうございま す。

at 56 🔳

このメールは入力した登録メールアド レス宛にお送りしています。 現在は仮登録の状態ですので、下記 URLにアクセスして、 ご利用登録を完了させてください。

https://www.s22s.jp/active/ first activation confirm.php ? ac=0925b8739a5f3582425 223abdfdab295

※上記の URL は仮登録から30日間 有効です。 30日間経過すると URL は無効とな り、再度お手続きが必要となります。

C

#### 届いたメールを下にスクロール 青い文字列をクリックします

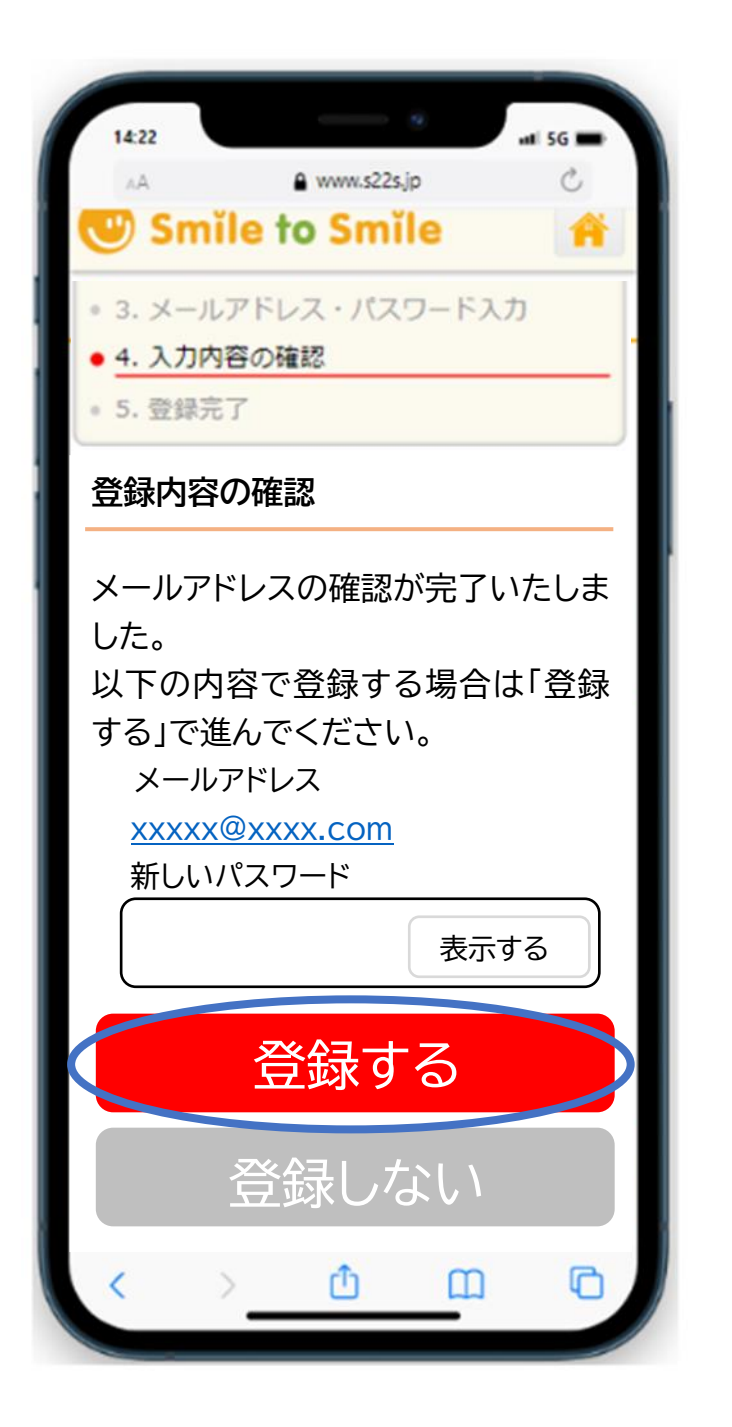

## 自分で決めた <u>パスワード</u>を入力する

# 登録するをタップ

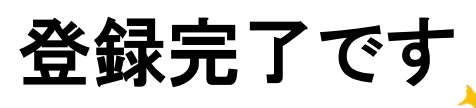

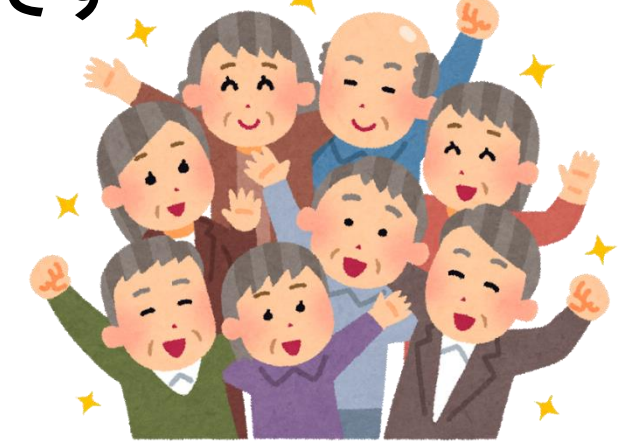